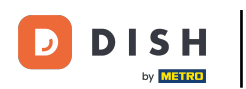

• The first step is to log into your DISH account and to open the DISH Weblisting dashboard. Click on the profile icon to continue.

| DISH WEBLISTING                                                                                                    |                                                     |                                                         | Murphy's Irish Bar<br>Düsselthaler Str. 80 ⑦                                                                                                    |
|----------------------------------------------------------------------------------------------------|-----------------------------------------------------|---------------------------------------------------------|----------------------------------------------------------------------------------------------------|
|                                                                                                    | DASHBOARD PROFILE                                   | REVIEW POSTS                                            |                                                                                                    |
| <section-header><section-header><section-header><section-header><section-header><section-header><section-header><section-header></section-header></section-header></section-header></section-header></section-header></section-header></section-header></section-header> | Overall rating on Google<br>3.6                     | Rating on other networks<br>Google<br>3.6/5<br>reviews  | <section-header><section-header><section-header><section-header><section-header><text><text></text></text></section-header></section-header></section-header></section-header></section-header> |
|                                                                                                    | Contacts Terms of use D<br>© Hospitality Digital 20 | ata privacy Cookie settings<br>20 - All rights reserved |                                                                                                    |

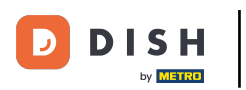

## Scroll down to the bottom of the page.

| <b>D I S H</b> WEBLISTING |                                                                                                    |                                                      |                      |        |       |                                                                                                    | Murphy's Irish Bar<br>Düsselthaler Str. 80 | 8 | ? |
|---------------------------|----------------------------------------------------------------------------------------------------|------------------------------------------------------|----------------------|--------|-------|----------------------------------------------------------------------------------------------------|--------------------------------------------|---|---|
|                           |                                                                                                    | DASHBOARD                                            | PROFILE              | REVIEW | POSTS |                                                                                                    |                                            |   |   |
|                           | General information         LOCATION NAME         Murphy's Irish Bar         ADDRESS LINE (STREET & STREET NUMBER)         Düsselthaler Str. 80         ZIP/POSTCODE         40211         CITY/SUBURB         Düsseldorf         COUNTRY         Germany |                                                      | Extended information |        |       | Vour profile is<br>75% complete<br>To improve profile completeness:<br>Website<br>Description<br>Payment options |                                            |   |   |
|                           | Business information<br>BUSINESS DESCRIPTION<br>Write a short description of your b<br>AREA CODE<br>+49                                                                                                    | usiness 0 / 900<br>PHONE NUMBER<br>16337355001<br>LE |                      |        |       | Google My Business Active Listing managed by you VIEW LISTING                                                    |                                            |   |   |

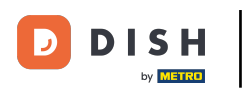

## Click on generate QR-code to start the download.

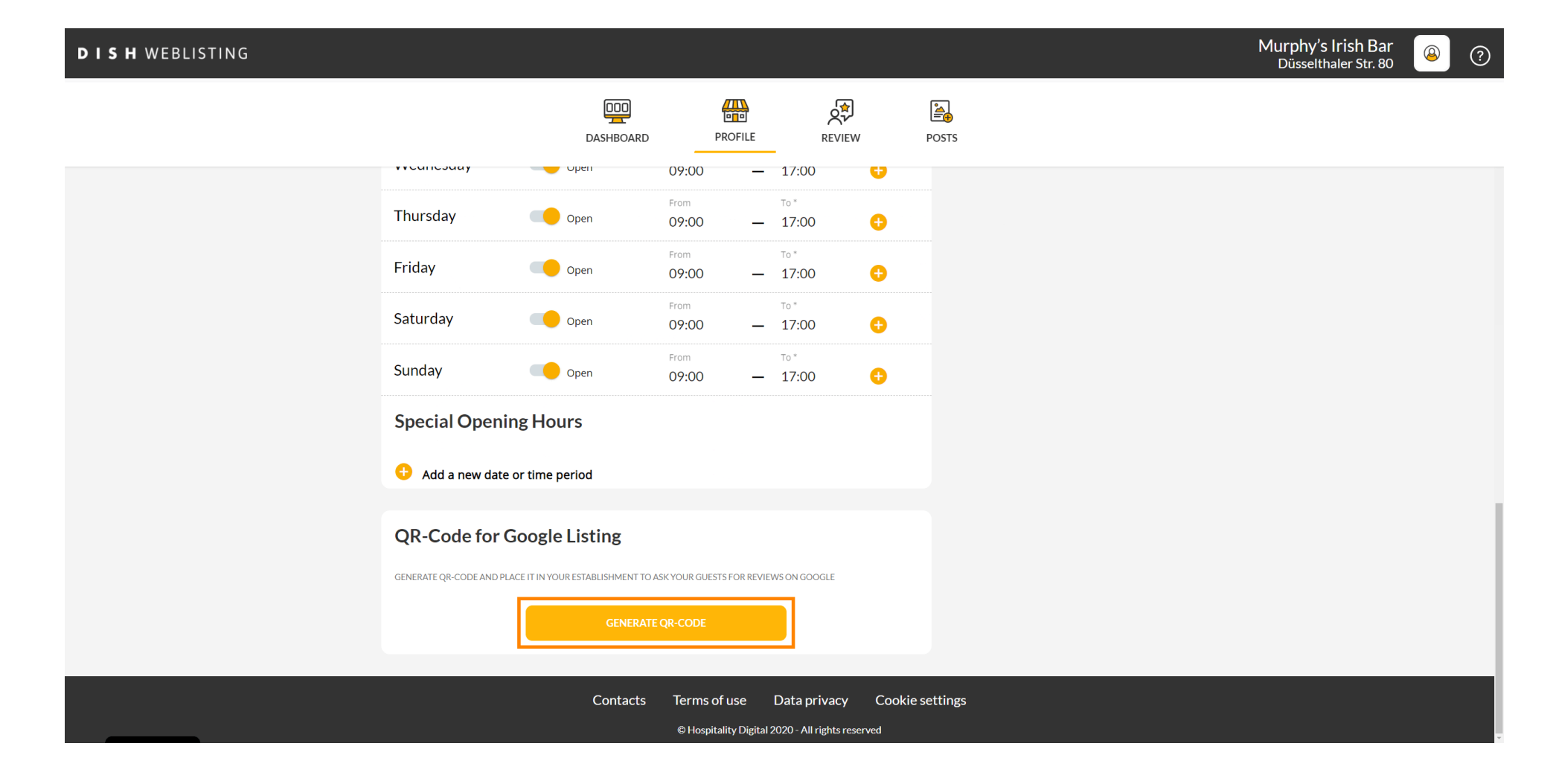

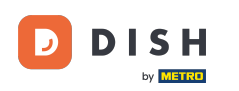

That's it, you can now print the QR code and give it to your customers to leave reviews by scanning it.

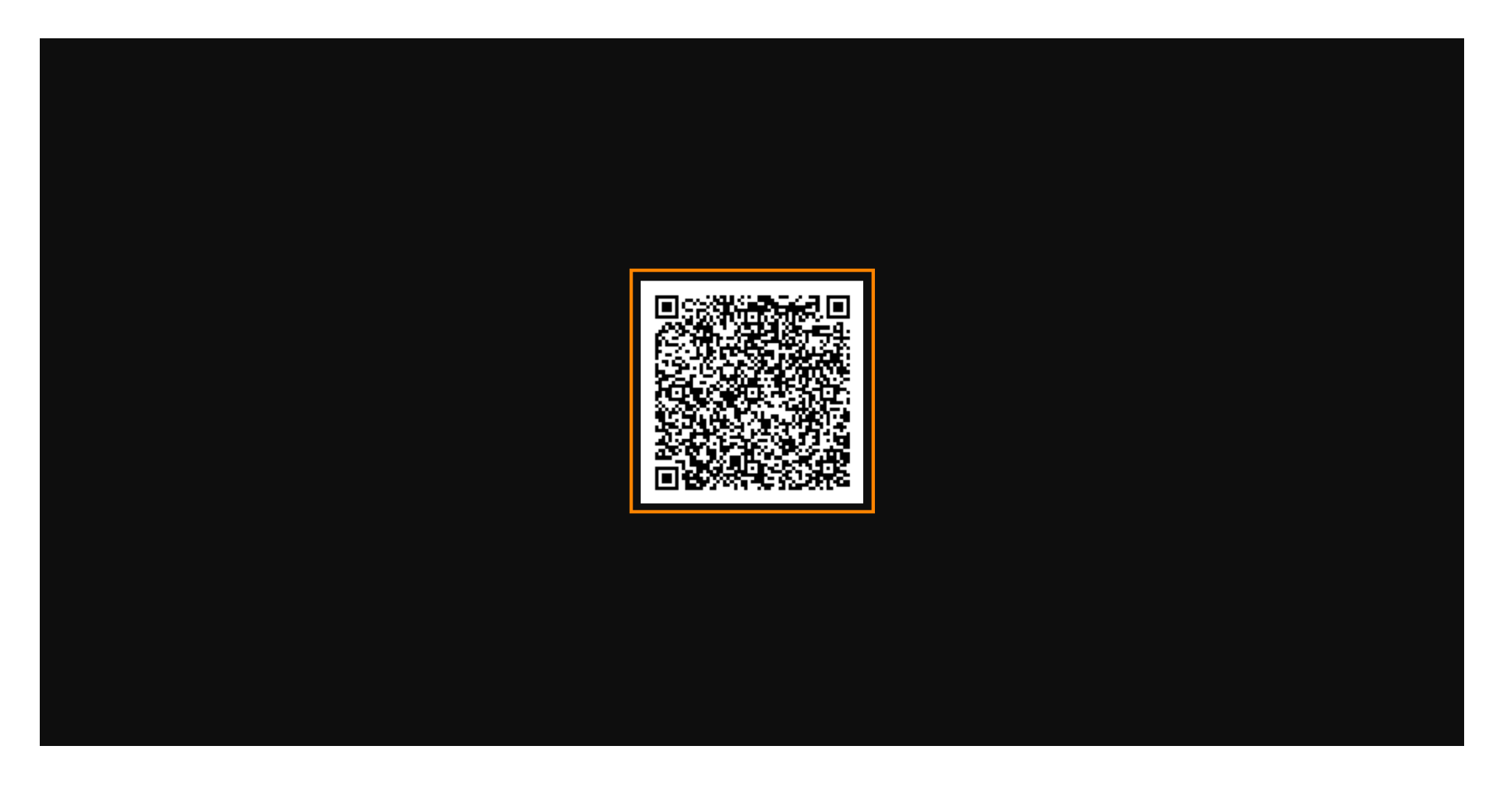

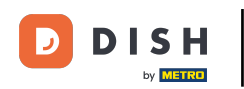

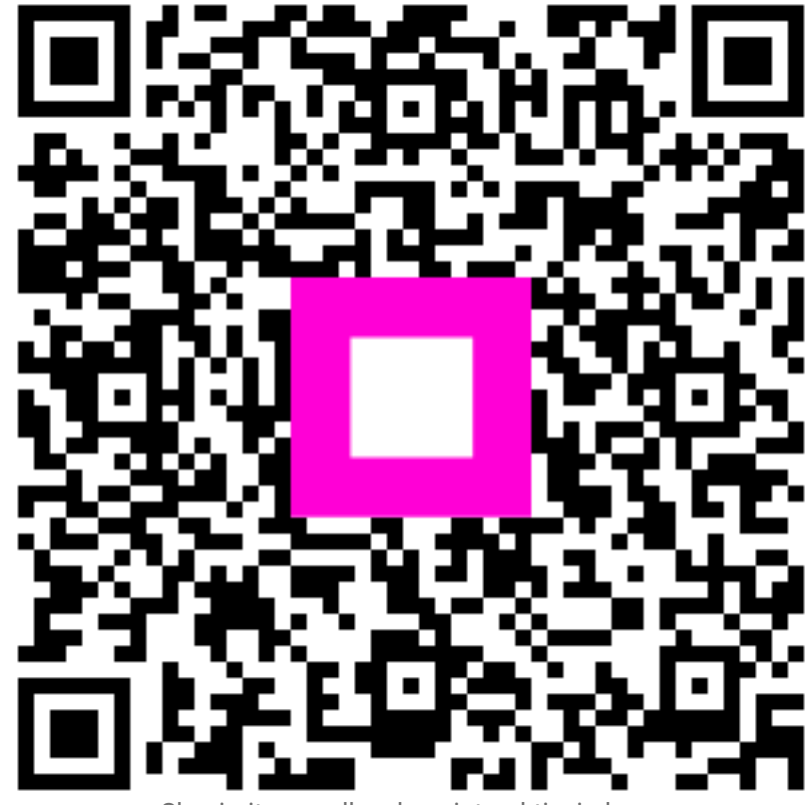

Skenirajte za odlazak na interaktivni player